## Zoom zur Gesichtserkennung

Sie können den Teil eines Standbilds, der ein Gesicht enthält, vergrößern und als eine separate Datei speichern.

1 Wählen Sie den Wiedergabemodus aus.

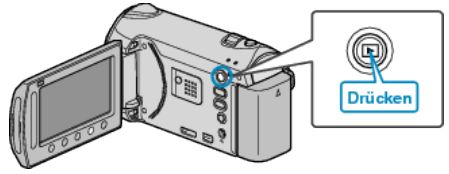

2 Wählen Sie den Standbildmodus.

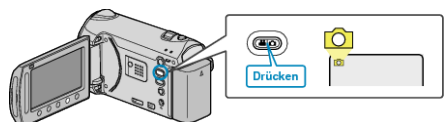

- 3 Wählen Sie das gewünschte Standbild aus und drücken Sie ®.
- 4 Drücken Sie 🖾.

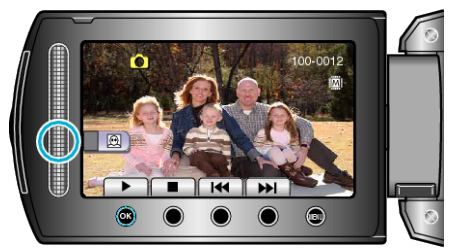

- Gesichter werden erkannt.
- 5 Wählen Sie das gewünschte Gesicht zum Heranzoomen aus und drücken Sie 🐵.

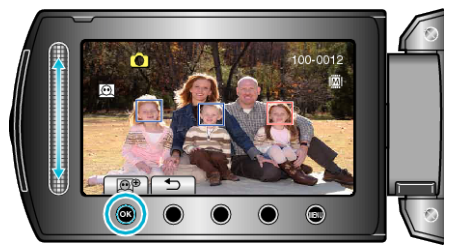

- Das rot markierte Gesicht wird herangezoomt.
- 6 Drücken Sie wiederholt ®, um das Zoomverhältnis zu ändern.

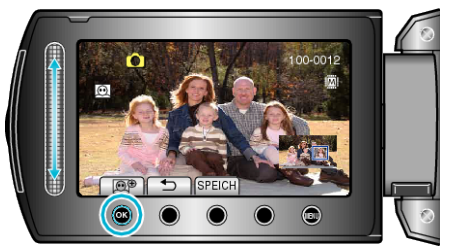

- Nutzen Sie den Touch-Sensor, um den Zoombereich anzupassen/zu verändern.
- 7 Drücken Sie "SPEICH".

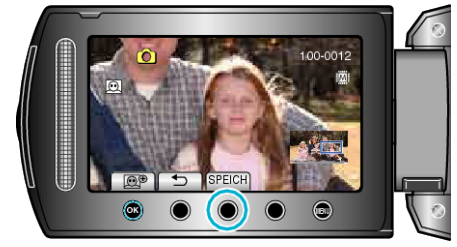

- Zoombilder werden unabhängig von ihrem Ausgangsformat im Bildseitenverhältnis 16:9 gespeichert.
- 8 Wählen Sie "JA" und drücken Sie ®.

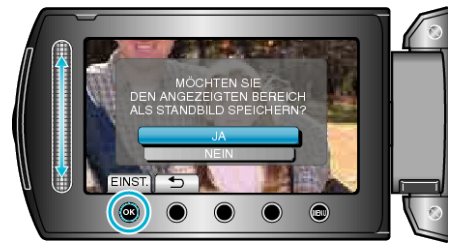

• Drücken Sie nach dem Speichern 🐵.